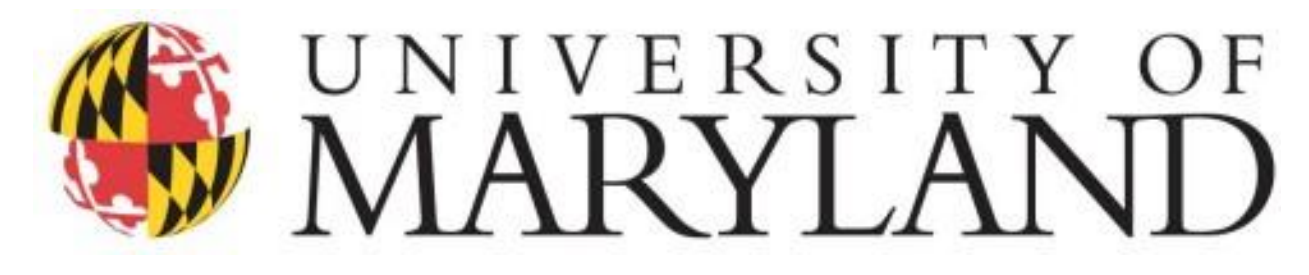

## NIH Research Performance Progress Report

Directions for University of Maryland Contact your Contract Administrator with any questions.

Accessing the RPPR

Section A - Cover Page Section B - Accomplishments Section C - Products Section D - Participants Section E - Impact <u>Section F - Changes</u> <u>Section G - Special Reporting Requirements</u> <u>Section H - Budget [Applicable to non-SNAP awards only]</u> <u>Section I - Outcomes</u> <u>Complete and Submit RPPR</u>

The Research Performance Progress Report (RPPR)requires the uniform reporting format for interim research progress reporting developed under the auspices of the National Science and Technology Council, through the Committee on Science and the Research Business Models Subcommittee, and established by the Office of Management and Budget for use by agencies that support research and research-related activities.

The PD/PI (or the PD/PI delegate) may initiate an RPPR. When there are multiple PIs (MPI), only the Contact PI or the PD/PI delegate of the Contact PI may initiate the report.

For applications with multiple PD/PIs (MPI applications), only the Contact PD/PI can access the Edit feature unless the Contact PD/PI has granted progress report authority to other PD/PIs. Without this authority, MPIs can only view the RPPR PDF and its routing history.

UMD delegates the authority to submit RPPR to the NIH agency directly. This means that the PD/PI or the PD/PI delegate may create, complete, and submit the RPPR directly to the NIH **unless there is a reduction in the level of effort of any senior/key person by 25% or more as documented in D.2 Personnel Updates**. In this case, the RPPR must be routed to the Contract Administrator for approval and submission.

Depending on the type of award, the required content of the RPPR may vary.

# Accessing the RPPR

- 1. Log into <u>Commons</u>.
- 2. Select the Status menu.
- 3. Select the list of Application/Awards options.
- 4. From the list of application/award expand the award to select RPPR link from the Action Column.

| U.S. Department of He                                                                       | alth & Huma               | an Services                   | NIH                             | National Inst                                          | tutes of Health                                        | C Offic                    | e of Extramural Rese                                                   | earch                                                    |                                              |                                         | & Berislav                        | Zlokovic 🕶             | O Help                           | - Contact Us                         | s 🕞 Logou       |
|---------------------------------------------------------------------------------------------|---------------------------|-------------------------------|---------------------------------|--------------------------------------------------------|--------------------------------------------------------|----------------------------|------------------------------------------------------------------------|----------------------------------------------------------|----------------------------------------------|-----------------------------------------|-----------------------------------|------------------------|----------------------------------|--------------------------------------|-----------------|
| Elect<br>A prog                                                                             | tronic R                  | lesearch<br>National Ir       | n Admin                         | istration<br>Health                                    |                                                        |                            |                                                                        |                                                          |                                              |                                         | 1                                 |                        |                                  |                                      | T               |
| Home Admin Institutio                                                                       | n Profile                 | Personal                      | Profile St                      | tatus ASSI                                             | ST Prior Approva                                       | al RPPR                    | Internet Assisted                                                      | Review                                                   | xTrain                                       | XTRACT A                                | dmin Supp                         | eRA Par                | tners No                         | n-Researc                            | :h              |
| Notes & Tips:<br>• Important: The<br>The following list of app<br>applications/grants, plex | NIH provid<br>lications/g | les the JIT<br>rants repre    | (Just in Til<br>esents a re     | me) link in th<br>sult of the se<br><b>Grants</b> menu | e Commons for so<br>earch by Grants.go<br>1 tab again. | cored appli<br>ov Tracking | cations. Please av<br>g # or a complete li                             | wait instru<br>ist of all ye                             | ctions fro                                   | om the NIH of cations/grants            | n whether to o<br>s. If you do no | complete<br>ot see a c | « i<br>this inforr<br>complete I | Return to F<br>mation<br>ist of your | 기 Search        |
| Status Result                                                                               | - List                    | of App                        | licatio                         | ns/Awa                                                 | rds 🕜 🤧                                                |                            |                                                                        |                                                          |                                              |                                         |                                   | ~                      | Grouped \                        | /iew Fia                             | at View         |
| R01NS117827                                                                                 | 0                         | 07/01/2<br>06/30/2<br>Period) | 020 -<br>025 (Proje             | ect                                                    | ZLOKOVIC, BI<br>V (PD/PI)                              | ERISLAV                    | Activated p<br>brain white<br>new therap<br>matter isch                | protein C<br>e matter<br>bies for t<br>hemic in          | C mecha<br>protect<br>brain wl<br>jury (Titl | anisms of<br>tion and<br>hite<br>le)    | Pending                           | IRG Revi               | ew                               |                                      | +               |
| R01NS117045                                                                                 | 0                         | 04/01/2<br>03/31/2<br>Period) | 020 -<br>025 (Proje             | ect.                                                   | ZLOKOVIC, BI<br>V (PD/PI)                              | ERISLAV                    | Activated p<br>protective<br>matter and<br>based ther<br>stroke (Title | protein (<br>pathway<br>I new act<br>rapies fo           | C protei<br>ys in the<br>tivated<br>or white | in C<br>e white<br>protein C-<br>matter | Withdra                           | wn                     |                                  |                                      | +               |
| RF1AG039452                                                                                 | 0                         | 08/01/2<br>01/31/2<br>Period) | 011 -<br>024 (Proje             | ect                                                    | ZLOKOVIC, B<br>V (PD/PI)                               | ERISLAV                    | The role of<br>brain and p<br>treatment<br>and Alzhei<br>pathology     | f pericyt<br>pathoge<br>of neuro<br>imer's A-<br>(Title) | es in th<br>nesis a<br>degene<br>-beta ar    | e aging<br>nd<br>eration,<br>nd tau     | Awardee                           | d. Non-fel             | lowships o                       | nly                                  | -               |
| Application/Award                                                                           | Grants.g<br>Tracking      | jov<br>j#                     | Proposal                        | Title                                                  |                                                        |                            |                                                                        | PD/PI                                                    | Name                                         | e Submissi<br>Status                    | Current<br>on Applica<br>Status   | tion                   | Status<br>Date                   | Availa                               | ble             |
| 2RF1AG039452-06                                                                             | GRANT                     | 12605559                      | The role of treatment pathology | of pericytes in<br>of neurodeg                         | n the aging brain a<br>eneration, and Alz              | and pathoge<br>theimer's A | enesis and<br>-beta and tau                                            | ZLOK<br>BERIS<br>(PI)                                    | OVIC,<br>SLAV                                | Submissior<br>Complete                  | Awarded<br>fellowshi<br>only      | I. Non-<br>ips         | 02/13/201                        | 9 RPPR Y<br>RPPR Y                   | ear 1<br>'ear 2 |
|                                                                                             |                           |                               |                                 |                                                        |                                                        |                            |                                                                        |                                                          |                                              |                                         |                                   |                        |                                  |                                      |                 |

#### The RPPR consists of 9 sections.

- A. Cover Page
- B. Accomplishments
- C. Products
- D. Participants
- E. Impact

Complete each section and SAVE before moving on to the next section.

Click on the Check for Errors button. If there are any errors, they must be corrected. Be certain to save the changes. Once there are no more errors, click the Submit button to submit directly to NIH or Route button to route to Contact Administrator in ORA (required only if 25% or more reduction of effort for Senior/Key Personnel). More detailed instructions can be found at <a href="https://grants.nih.gov/grants/rppr/rppr">https://grants.nih.gov/grants/rppr/rppr</a> instruction guide.pdf.

Click on Initiate to begin the RPPR.

Once you have initiated the process, select Edit to begin to enter data.

- F. Changes
- G. Special Reporting Req
- H. Budget
- I. Outcome

| RPPR Menu           | ı 😧                                             |                 |                                 |                            |
|---------------------|-------------------------------------------------|-----------------|---------------------------------|----------------------------|
| RPPR                |                                                 |                 |                                 |                            |
| Award Number        | Program Director(PD)/Principal Investigator(PI) | Due Date        | Current Reviewer                | Status                     |
| 5R01CA218859-05     | BROWN, JOAN HELLER                              | 12/15/2021      |                                 | Not Started                |
| Institution         |                                                 | Project Title   |                                 |                            |
| UNIVERSITY OF CALIF | ORNIA                                           | RhoA and GPCR m | ediated transcriptional activat | ion regulates glioblastoma |
|                     |                                                 |                 |                                 |                            |
|                     |                                                 |                 |                                 | Sancel Initiate            |

#### Available actions include:

| RPPR Grant List                                                  |                                                                                                    |                                                                                  |                                |                                         |
|------------------------------------------------------------------|----------------------------------------------------------------------------------------------------|----------------------------------------------------------------------------------|--------------------------------|-----------------------------------------|
| RPPR Me                                                          | nu 🕜                                                                                                    |                                                                                  |                                |                                         |
| RPPR                                                             |                                                                                                    |                                                                                  |                                |                                         |
| Award Number<br>5R01CA200000-0<br>Institution<br>UNIVERSITY OF C | Program Director(PD)/Program Director(PD)/Program Director(PD)/Program BROWN, JAN C Edit RPPR C Edit RPPR C Edit RPPR as PDF D View RPPR as PDF | incipal Investigator(PI) Due Date<br>12/15/2021<br>Project Title<br>Glioblastoma | Current Reviewer<br>BROWN, JAN | <b>Status</b><br>PD/PI Work in Progress |
|                                                                  | <ul> <li>⑦ View Routing History</li> <li></li></ul>                                                                                             |                                                                                  |                                | the Cancel                              |

- Initiate button
- Edit RPPR
- Check for Errors
- View RPPR as PDF
- View Routing History
- Route to Next Reviewer
- Recall
- Submit

### Section A - Cover Page

Confirm data.

Add Signing official (your contract administrator's assistant director) and administrative official - (your contract administrator). Select ORA contract administrator and assistant director for drop-down lists. These personnel can be found on <a href="https://ora.umd.edu/about/staff-directory">https://ora.umd.edu/about/staff-directory</a>.

Recipient ID can be left blank.

| ward Number                                                     | Organization Name                           |                 |
|-----------------------------------------------------------------|---------------------------------------------|-----------------|
| R01AR100000-07                                                  | UNIVERSITY OF CALIFORNIA                    |                 |
| roiect Title                                                    | Address                                     |                 |
| heumatoid Arthritis                                             | UNIVERSITY OF CALIFORNIA                    | SAN DIEGOO      |
|                                                                 | OFFICE OF CONTRACT                          |                 |
|                                                                 | LA JOLLA CA                                 |                 |
|                                                                 | DUNS                                        |                 |
| A.1 Program Director/Principal Investigator (PD/PI) Information | 80000000                                    |                 |
| ame                                                             | UEI                                         |                 |
| DTT, NUZI                                                       | ZZZZZZ0Z 0ZZ0                               |                 |
|                                                                 | EIN                                         |                 |
| maii<br>RATest@mail.nih.gov                                     | 100000000A0                                 |                 |
| hone:                                                           | Recipient ID                                |                 |
| 55-555-5555                                                     | Perinient ID                                |                 |
|                                                                 | Recipient ID                                |                 |
| .1.a                                                            |                                             |                 |
| there a change of contact PD/PL on a multiple PL award?         | <ul> <li>Project/Grant Period</li> </ul>    |                 |
|                                                                 | Start Data                                  | Ford Data       |
|                                                                 | Op/01/2014                                  |                 |
| A.2 Signing Official Information                                | Start Date                                  | End Date        |
| ame                                                             | 04/01/2022                                  | 03/31/2023      |
| ~                                                               | <ul> <li>Requested Budget Period</li> </ul> |                 |
| mail                                                            | Church Darks                                | End Date        |
| -                                                               | Start Date<br>04/01/2022                    | 03/31/2023      |
| hone                                                            | , 044/01/2022                               | 03/31/2023      |
| ·                                                               | Report Frequency<br>Annual                  | Other Frequency |
| A.3 Administrative Official Information                         |                                             |                 |
| ame                                                             |                                             |                 |
|                                                                 |                                             |                 |
| v                                                               | 1                                           |                 |
| mail                                                            | .1                                          |                 |
| · · · · · ·                                                     |                                             |                 |
| hone                                                            |                                             |                 |
| -                                                               |                                             |                 |

Click Save button

### **Section B - Accomplishments**

B.1 What are the major goals of the project?

List goals/specific aims as stated in the approved application. Significant changes in objectives and scope require prior approval of the agency. Major goals must be provided in the initial RPPR and will pre-populate in subsequent reports. Goals may be amended by answering Yes to B.1.a.

B.1.a Have the major goals changed since the initial competing award or previous report?

#### B.2 What was accomplished under these goals?

B.3 For this reporting period, is there one or more Revision/Supplement associated with this award for which reporting is required?

If Revision or Supplement has been submitted for the award, answer Yes and complete data. For more than one Revision or Supplement, click on Add New.

| B.1 What are the major goals of the project?                                                                                                    |
|----------------------------------------------------------------------------------------------------|
| ovide a description of the training objectives and goals. List the major goals of the project as stated in the approved application or as approved by the gency. If the application lists milestones/target dates for important activities or phases of the project, identify these dates and show actual completion d. the percentage of completion.                                                                                                    |
| st the major goals below                                                                                                    |
| The broad mission of the Pharmacological Program is to endow trainees with a contemporary education and state of the art<br>research training in Pharmacological Sciences. Three specific goals are delineated below                                                                                                    |
| <ol> <li>Provide a curriculum that imparts the core knowledge and conceptual skills that underlie the discipline of Pharmacology.<br/>The broad scope of our coursework and related activities is to</li> </ol>                                                                                                    |
| 47 characters remaining. 8.1.a Have the major goals changed since the initial competing award or previous report? Yes ONO                                                                                                    |
| B.2 What was accomplished under these goals?                                                                                                    |
| or this reporting period describe:                                                                                                    |
| 1. major activities                                                                                                    |
| 2. specific objectives                                                                                                    |
| <ol> <li>significant results (inlcuding) major findings, developments, or conclusions (both positive and negative)</li> <li>key outcomes or other achievements</li> </ol>                                                                                                    |
| iclude a discussion of stated goals not met. As the project progresses, the emphasis in reporting in this section should shift from reporting activities to eporting accomplishments.                                                                                                    |
| Upload accomplishments                                                                                                    |
| (Maximum 1 file. Must be .pdf file. Maximum file size: 6 MB)                                                                                                    |
| ♣ Drop files to attach, or browse.                                                                                                    |
| · @B.3 Competitive Revisions/Administrative Supplements                                                                                                    |
|                                                                                                    |
| or this reporting period, is there one or more Revision/Supplement associated with this award for which reporting is required? 🛛 🗿 Yes 🔿 No                                                                                                    |
| or this reporting period, is there one or more Revision/Supplement associated with this award for which reporting is required? • Ves • N<br>yes, identify the Revision(s)/Supplement(s) by grant number (e.g., 3R01CA098765-01S1) or title and describe the specific aims and accomplishments for<br>ach Revision/Supplement funded during this reporting period. Include any supplements to promote diversity or re-entry, or other similar supplements to<br>upport addition of an individual or a discrete project. |

B.4 What opportunities for training and professional development has the project provided?

B.5 How have results been disseminated to communities of interest?

B.6 What do you plan to do for the next reporting period to accomplish the goals?

B.4 What opportunities for training and professional development has the project provided?

If the research is not intended to provide training and professional development opportunities or there is nothing significant to report during this reporting period, select "Nothing to Report."

Describe opportunities for training and professional development provided to anyone who worked on the project or anyone who was involved in the activities supported by the project. "Training" activities are those in which individuals with advanced professional skills and experience assist others in attaining greater proficiency. Training activities may include, for example, courses or one-on-one work with a mentor. "Professional development" activities result in increased knowledge or skill in one's area of expertise and may include workshops, conferences, seminars, study groups, and individual study. Include participation in conferences, workshops, and seminars not listed under major activities.

Nothing to Report

#### Upload Description and Diversity Report, as applicable

(Maximum 1 file. Must be .pdf file. Maximum file size: 6 MB)

| 1 | Drop | files | to | attach, | or | browse. |
|---|------|-------|----|---------|----|---------|
|---|------|-------|----|---------|----|---------|

▼ 8.5 How have the results been disseminated to communities of interest?

Describe how the results have been disseminated to communities of interest. Include any outreach activities that have been undertaken to reach members of communities who are not usually aware of these research activities, for the purpose of enhancing public understanding and increasing interest in learning and careers in science, technology, and the humanities.

Reporting the routine dissemination of information (e.g., websites, press releases) is not required. For awards not designed to disseminate information to the public or conduct similar outreach activities, a response is not required and the grantee should select "Nothing to Report". A detailed response is only required for awards or award components that are designed to disseminate information to the public or conduct similar outreach activities. Note that scientific publications and the sharing of research sources will be reported under Products.

Nothing to Report

or enter response below

8000 characters remaining.

B.6 What do you plan to do during the next reporting period to accomplish the goals?

Describe briefly what you plan to do during the next reporting period to accomplish the goals and objectives.

Discuss efforts to ensure that the approach is scientifically rigorous and results are robust and unbiased. Remember that significant changes in objectives and scope require prior approval of the agency (e.g., NIH Grants Policy Statement, 8.1.2.).

Include any important modifications to the original plans. Provide a scientific justification for any changes involving research with human subjects or vertebrate animals. A detailed description of such changes must be provided under Changes.

Enter response below

8000 characters remaining.

Cancel

**Click Save button** 

### **Section C - Products**

C.1 Publications

Save

PD/PIs are required to report all publications that arise from their NIH award in this section. If there are no publications to report, select No. Publications listed in other parts of the RPPR will not be tracked as award products. The table is pre-populated with My NCBI account information. Select products to be associated with this progress report. More information on My NCBI: http://www.ncbi.nlm.nih.gov/books/NBK3842/#MyNCBI.Getting\_Started

Table 1: All Publications Associated with this Project in My NCBI Table 2: Publications Not Associated with this Project in My NCBI Table 3: Publications Previously Reported for this Project

| NIH Manuscript Subr                                                  | nission System Status: Available                                                                                                    |
|----------------------------------------------------------------------|----------------------------------------------------------------------------------------------------|
| Note: Citations marke<br>paper, contact the <u>NIH</u><br>research." | d with a gold lock icon are associated with funding via NIHMS and cannot be removed from this RPPR. If your award did not support this<br>IMS help desk. Additional information and instructions are also available at the FAQ found here: "This award did not support this                                                                                                    |
| Are there publications or<br>reporting period resulting              | manuscripts accepted for publication in a journal or other publication (e.g., book, one-time publication, monograph, or preprint) during the g directly from this award? O Yes O No                                                                                                    |
| Publications previously                                              | reported for this project                                                                                                    |
| Filter Table                                                         | 3 Results                                                                                                    |
| Public Access<br>Compliance                                          | Citation                                                                                                    |
| Complete                                                             | Corem ipsum dolor sit amet, consectetur adipiscing elit, sed do eiusmod tempor incididunt ut labore et dolore magna aliqua. Ut enim ad<br>minim veniam, quis nostrud exercitation ullamco laboris nisi ut aliquip ex ea commodo consequat. Lorem ipsum dolor sit amet,<br>consectetur adipiscing elit, sed do eiusmod tempor incididunt ut labore et                                                                                                    |
| Complete                                                             | Lorem ipsum dolor sit amet, consectetur adipiscing elit, sed do eiusmod tempor incididunt ut labore et dolore magna aliqua. Ut enim ad<br>minim veniam, quis nostrud exercitation ullamco laboris nisi ut aliquip ex ea commodo consequat. Lorem ipsum dolor sit amet,<br>consectetur adipiscing elit, sed do eiusmod tempor incididunt ut labore et dolore magna aliqua. Ut enim ad minim veniam, quis nostrud<br>exercitation ullamco laboris nisi ut aliquip ex ea commodo consequat. |

#### C.2 Website(s) or other internet site(s).

Select Nothing to Report, or list URLs that disseminate the results of the research activities.

| ist the UKL for any In                                                                                 | ternet site(s) that dis<br>nclude the publication                                        | seminates the results of the research activities.                                                                                                    | A short description                                                  | of each site should be provided                                                                                                    |
|----------------------------------------------------------------------------------------------------|------------------------------------------------------------------------------------------|----------------------------------------------------------------------------------------------------|----------------------------------------------------------------------|----------------------------------------------------------------------------------------------------|
| A description is on<br>alls into other produce<br>holding down the Ctri<br>or maintain one or maintain | y required for award<br>t categories, please<br>button while selectione websites, select | Is designed to create or maintain one or more<br>select the appropriate category(ies) from the p<br>ng the categories). Limit the response to this re<br>Nothing to Report <sup>*</sup> . | websites. If the webs<br>ull-down menu (sele<br>eporting period. For | ite disseminates a product that<br>ct multiple categories by<br>awards not designed to create                                                                                                    |
|                                                                                                    |                                                                                          |                                                                                                    |                                                                      |                                                                                                    |
| Nothing to Report                                                                                      | t                                                                                        | unida daganintian (a) halaun                                                                                                    |                                                                      |                                                                                                    |
| Nothing to Repo                                                                                        | t<br>rnet site(s) and pro                                                                | ovide description(s) below                                                                                                    |                                                                      | + New Web/Internet Site                                                                                                    |
| Nothing to Report<br>or list URL(s) for Inter<br>Filter Table                                          | t<br>rrnet site(s) and pro<br>1 Results                                                  | ovide description(s) below                                                                                                    | *                                                                    | + New Web/Internet Site                                                                                                    |
| Nothing to Report<br>or list URL(s) for Inter<br>Filter Table<br>Category                              | t<br>rnet site(s) and pro<br>1 Results                                                   | vide description(s) below                                                                                                    | *                                                                    | + New Web/Internet Site       Image: training of training of t |

#### C.3 Technologies or techniques.

Select Nothing to Report, or list URLs that disseminate the results of the research activities.

- C.4 Inventions, patent applications and/or licenses (Reporting of inventions via iEdison)
- C.5 Other products and resources.

#### C.5.a Other products C.5.b Resource Sharing

| • | C.3 | Techno | logies | or | techniques |  |
|---|-----|--------|--------|----|------------|--|
|---|-----|--------|--------|----|------------|--|

.

| ST TYPE IN THE LOW ST THE ST THE                                                                                                    |                                                                                                    |                   |
|----------------------------------------------------------------------------------------------------|----------------------------------------------------------------------------------------------------|-------------------|
| lentify technologies or tech<br>eing shared.                                                                                                    | hniques that have resulted from the research activities. Describe the technologies or techniques and how they are                                                                                                    | 1                 |
| If the technology or techn<br>select multiple categories by<br>mough a publication, pleas<br>eriod. If there are no techn                                                                                                    | nique falls into other product categories, please select the appropriate category(ies) from the pull-down menu<br>by holding down the Ctrl button while selecting the categories). If the product(s) has been reported or shared<br>be include the full reference and/or PubMed ID in the product description. Limit the response to this reporting<br>bologies or techniques to report select "Nothing to Report"                                                                                                    |                   |
| Nothing to Report                                                                                                    |                                                                                                    |                   |
| r list URL(s) for Internet s                                                                                                    | site(s) and provide description(s) below                                                                                                    |                   |
|                                                                                                    | + New Technology/Technique                                                                                                    |                   |
| Filter Table                                                                                                    | 1 Results 1 of 1 🗸 🕅                                                                                                    | ]                 |
| Category 🕈                                                                                                    | Technologies or techniques 🗇                                                                                                    |                   |
| Data or Databases 🛍                                                                                                    | Database with Antibody levels of 100,000 vaccinated, non-vaccinated, and vaccinated/infected persons.                                                                                                    |                   |
| C.4 Inventions, patent                                                                                                    | applications, and/or licenses  pplications and/or licenses resulted from the award during this reporting period?  Yes  No                                                                                                    |                   |
| C.4 Inventions, patent<br>ave inventions, patent a<br>yes, has this information<br>rganization? Yes<br>eporting of inventions thro                                                                                                    | applications, and/or licenses pplications and/or licenses resulted from the award during this reporting period?  Yes No No No Ough <u>iEdison</u> is strongly encouraged.                                                                                                    |                   |
| C.4 Inventions, patent<br>ave inventions, patent a<br>yes, has this information<br>rganization? Yes<br>eporting of inventions thro<br>C.5 Other products and r                                                                                                    | applications, and/or licenses  pplications and/or licenses resulted from the award during this reporting period?  Yes No No No No No No No No No No No No No                                                                                                    |                   |
| C.4 Inventions, patent<br>ave inventions, patent a<br>yes, has this information<br>rganization? Yes<br>eporting of inventions thro<br>C.5 Other products and r<br>entify any other significant<br>t PD/PIs are required to re<br>actions C1 - C4, enter a de<br>ultiple categories by hold<br>roduct" to create a worksp                                                      | applications, and/or licenses  pplications and/or licenses resulted from the award during this reporting period? • Yes • No  n been previously provided to the PHS or to the official responsible for patent matters at the grantee No ough <u>iEdison</u> is strongly encouraged.  resource sharing  nt products that were developed under this project.  eport all products that arise from their NIH award in section C. If there are other products to report not coversescription for the product and choose the appropriate product category(ies) from the pull down menu (select ling down the Ctrl button while selecting the categories). If there is more than one product to report, select "a pace to report an additional product. Limit the response to this reporting period.                                       | ed in             |
| C.4 Inventions, patent<br>ave inventions, patent a<br>yes, has this information<br>rganization? Yes<br>eporting of inventions thro<br>C.5 Other products and r<br>lentify any other significan<br>PD/PIs are required to re<br>actions C1 - C4, enter a de<br>ultiple categories by hold<br>roduct" to create a worksp<br>Nothing to Report                                   | applications, and/or licenses  pplications and/or licenses resulted from the award during this reporting period? • Yes • No  n been previously provided to the PHS or to the official responsible for patent matters at the grantee No ough <u>iEdison</u> is strongly encouraged.  resource sharing  nt products that were developed under this project.  seport all products that arise from their NIH award in section C. If there are other products to report not cover escription for the product and choose the appropriate product category(ies) from the pull down menu (select ling down the Ctrl button while selecting the categories). If there is more than one product to report, select "a bace to report an additional product. Limit the response to this reporting period.                                      | ed in             |
| C.4 Inventions, patent<br>ave inventions, patent a,<br>yes, has this information<br>rganization? Yes<br>eporting of inventions three<br>C.5 Other products and r<br>lentify any other significan<br>PD/PIs are required to re<br>ections C1 - C4, enter a de<br>ultiple categories by hold<br>roduct" to create a worksp<br>) Nothing to Report<br>r list URL(s) for Internet | applications, and/or licenses  pplications and/or licenses resulted from the award during this reporting period?  Yes No n been previously provided to the PHS or to the official responsible for patent matters at the grantee No ough <u>iEdison</u> is strongly encouraged.  resource sharing  nt products that were developed under this project. eport all products that arise from their NIH award in section C. If there are other products to report not covere escription for the product and choose the appropriate product category(ies) from the pull down menu (select ling down the Ctrl button while selecting the categories). If there is more than one product to report, select "a bace to report an additional product. Limit the response to this reporting period.  site(s) and provide description(s) below | ed in<br>:<br>add |
| C.4 Inventions, patent<br>ave inventions, patent a<br>yes, has this information<br>rganization? Yes<br>aporting of inventions thro<br>C.5 Other products and r<br>entify any other significan<br>PD/PIs are required to re<br>actions C1 - C4, enter a de<br>ultiple categories by hold<br>roduct" to create a worksp<br>Nothing to Report<br>Hist URL(s) for Internet        | applications, and/or licenses  pplications and/or licenses resulted from the award during this reporting period? • Yes • No n been previously provided to the PHS or to the official responsible for patent matters at the grantee No ough iEdison is strongly encouraged.  resource sharing  nt products that were developed under this project.  eport all products that arise from their NIH award in section C. If there are other products to report not cover escription for the product and choose the appropriate product category(ies) from the pull down menu (select ling down the Ctrl button while selecting the categories). If there is more than one product to report, select "a bace to report an additional product. Limit the response to this reporting period.  site(s) and provide description(s) below     | ed in<br>:<br>add |

# Click Save button Section D - Participants

Provide information for PD/PI and each person who has worked at least 1 person month on the project. Indicate the nearest whole person month (Calendar, Academic, Summer) that the individual worked on the project. (a person month equals approximately 160 hours or 8.3% of annualized effort)

To add person months for PI, select Edit next to PI name and edit information. Click Add/New to commit these changes and then Save. Click Add New to add other individuals as needed. Enter in Commons ID for other individuals to populate information from his/her Commons profile.

• if the individual does not have the eRA commons Id, please request it via <u>https://ora.umd.edu/esubmissions/nih-noaa</u>

#### D.1 What individuals have worked on the project?

#### D.1 What individuals have worked on the project?

- Provide or update the following information for:
  - 1. program director(s)/principal investigator(s) (PDs/PIs); and
  - each person who has worked at least one person month per year on the project during the reporting period, regardless of the source of compensation (a person month equals approximately 160 hours or 8.3% of annualized effort).

Provide the name and identify the role the person played in the project. Indicate the nearest whole person month (Calendar, Academic, Summer) that the individual worked on the project. Show the most senior role in which the person has worked on the project for any significant length of time. For example, If an undergraduate student graduates, enters graduate school, and continues to work on the project, show that person as a graduate student. If instructions

- An individual's Commons user ID may be used to partially populate his or her information.
- A Commons ID is required for all individuals with a postdoctoral role and/or supported by a Reentry or Diversity Supplement
- Individuals with a postdoctoral-like role should be identified as "Postdoctoral (scholar, fellow, or other postdoctoral position)."
- Do not include Other Significant Contributors who are not committing any specified measurable effort to this project.
- Do not report personnel for whom a PHS 2271 Appointment form has been submitted through xTRAIN.
- Required fields are marked with an \*.

| Filter Table              |                  | 5 Results |             |                  |            |               |          | <b>*</b> | 1 of 1               | <b>v</b> >            |
|---------------------------|------------------|-----------|-------------|------------------|------------|---------------|----------|----------|----------------------|-----------------------|
|                           |                  |           |             |                  |            | Person Months |          | Foreign  | n Affiliation        |                       |
| Name 🕈                    | Commons<br>ID \$ | S/K \$    | Degree(s) ≑ | Role 🕀           | Calendar 🗘 | Academic 🗘    | Summer ≑ | Org ‡    | Foreign<br>Country 🖨 | ss 🌣                  |
| JAN                       | BROWN            |           | PHD         | PD/PI            | 0          | 0             | 0        |          |                      | Not<br>Applica<br>ble |
| Shek, 🕼<br>Miya 💼 I       | Edit<br>Delete   |           | DVM, PHMD   | PD/PI            | 0          | 0             | 0        |          |                      | Not<br>Applica<br>ble |
| Smith,<br>Jeffrey <b></b> |                  | N         |             | Lab<br>Assistant | 0          | 0             | 0        |          |                      | Not<br>Applica<br>ble |

+ Add Participant

|                                                                                                    | D.2 Personnel Updates          |
|----------------------------------------------------------------------------------------------------|--------------------------------|
| ▼ D.2.a Level of Effort                                                                                                    | D.2.a Level of effort.         |
| Will there he in the next hudget period either                                                                                                    |                                |
| 1. a reduction of 25% or more in the level of effort from what was approved by the agency for the PD/PI(s) or other                                                                                                    | D 2 h Now conjer/kov           |
| senior/key personnel designated in the Notice of Award, or<br>2 a reduction in the level of effort below the minimum amount of effort required by the Notice of Award?                                                                                                    | D.2.D New Senior/Rey           |
|                                                                                                    | personnel.                     |
| Reductions are cumulative, i.e., the 25% threshold may be reached by two or more successive reductions that total 25% or more. Once                                                                                                    |                                |
| agency approval has been given for a significant change in the level of effort, then all subsequent reductions are measured against the                                                                                                    | D.2.c Changes in other         |
| funding constitutes agency approval of the request.                                                                                                    | support                        |
| If yes, provide an explanation below                                                                                                    |                                |
|                                                                                                    |                                |
|                                                                                                    | D.2.d New other significant    |
| 700 characters remaining.                                                                                                    | contributors                   |
| · · · · endoeters remembry                                                                                                    |                                |
| ▼ D.2.b New Senior/Key Personnel                                                                                                    | D 2 e Will there a change in   |
| Are there, or will there be, new senior/key personnel? O Yes O No                                                                                                    | the MDI is a daugh in Dian fam |
| Senior/key personnel are those identified by the grantee institution as individuals who contribute in a substantive measurable way to                                                                                                    | the MPI Leadership Plan for    |
| the scientific development or execution of the project, whether or not salaries are requested. Typically these individuals have doctoral                                                                                                    | the next budget period?        |
| or other professional degrees, although individuals at the masters or baccalaureate level may be considered senior/key personnel if                                                                                                    |                                |
| percent" effort or "as needed" is not an acceptable level of involvement for senior/key personnel.                                                                                                    |                                |
| If yes, upload biosketches and other support for all new senior/key personnel                                                                                                    |                                |
| Please upload supporting document:                                                                                                    |                                |
| (Maximum 1 file. Must be .pdf file. Maximum file size: 6 MB)                                                                                                    |                                |
|                                                                                                    |                                |
| Drop files to attach, or browse.                                                                                                    |                                |
|                                                                                                    |                                |
|                                                                                                    |                                |
|                                                                                                    |                                |
| ▼ D.2.c Changes in Other Support                                                                                                    |                                |
| ▼ D.2.c Changes in Other Support                                                                                                    |                                |
| <ul> <li>▼ D.2.c Changes in Other Support</li> <li>Has there been a change in the active other support of senior/key personnel since the last reporting period? ○ Yes ○ No</li> <li>If yes, unload active other support for senior/key necessary where support has changed and indicate what the change has</li> </ul>                                                                                                    |                                |
| <ul> <li>▼ D.2.c Changes in Other Support</li> <li>Has there been a change in the active other support of senior/key personnel since the last reporting period? ○ Yes ○ No</li> <li>If yes, upload active other support for senior/key personnel whose support has changed and indicate what the change has been</li> </ul>                                                                                                    |                                |
| <ul> <li>D.2.c Changes in Other Support</li> <li>Has there been a change in the active other support of senior/key personnel since the last reporting period? Yes No</li> <li>If yes, upload active other support for senior/key personnel whose support has changed and indicate what the change has been</li> <li>Please upload supporting document:</li> </ul>                                                                                                    |                                |
| <ul> <li>D.2.c Changes in Other Support</li> <li>Has there been a change in the active other support of senior/key personnel since the last reporting period? Yes</li> <li>No</li> <li>If yes, upload active other support for senior/key personnel whose support has changed and indicate what the change has been</li> <li>Please upload supporting document:         <ul> <li>(Maximum 1 file. Must be .pdf file. Maximum file size: 6 MB)</li> </ul> </li> </ul>                                                                                                    |                                |
| <ul> <li>D.2.c Changes in Other Support</li> <li>Has there been a change in the active other support of senior/key personnel since the last reporting period? Yes No</li> <li>If yes, upload active other support for senior/key personnel whose support has changed and indicate what the change has been</li> <li>Please upload supporting document:</li> <li>(Maximum 1 file. Must be .pdf file. Maximum file size: 6 MB)</li> </ul>                                                                                                    |                                |
| <ul> <li>D.2.c Changes in Other Support</li> <li>Has there been a change in the active other support of senior/key personnel since the last reporting period? Yes No</li> <li>If yes, upload active other support for senior/key personnel whose support has changed and indicate what the change has been</li> <li>Please upload supporting document:         <ul> <li>(Maximum 1 file. Must be .pdf file. Maximum file size: 6 M8)</li> <li>Drop files to attach. or browse.</li> </ul> </li> </ul>                                                                                                    |                                |
| <ul> <li>D.2.c Changes in Other Support</li> <li>Has there been a change in the active other support of senior/key personnel since the last reporting period? Yes No</li> <li>If yes, upload active other support for senior/key personnel whose support has changed and indicate what the change has been</li> <li>Please upload supporting document:         <ul> <li>(Maximum 1 file. Must be .pdf file. Maximum file size: 6 MB)</li> <li>Drop files to attach. or browse.</li> </ul> </li> </ul>                                                                                                    |                                |
| ► D.2.c Changes in Other Support Has there been a change in the active other support of senior/key personnel since the last reporting period? Yes O No If yes, upload active other support for senior/key personnel whose support has changed and indicate what the change has been Please upload supporting document: (Maximum 1 file. Must be .pdf file. Maximum file size: 6 MB)      Drop files to attach. or browse.      D.2.d New Other Significant Contributors                                                                                                    |                                |
| ► D.2.c Changes in Other Support  Has there been a change in the active other support of senior/key personnel since the last reporting period? Yes No If yes, upload active other support for senior/key personnel whose support has changed and indicate what the change has been Please upload supporting document: (Maximum 1 file. Must be .pdf file. Maximum file size: 6 MB)  Drop files to attach. or browse.  D.2.d New Other Significant Contributors                                                                                                    |                                |
| ► D.2.c Changes in Other Support Has there been a change in the active other support of senior/key personnel since the last reporting period? Yes ONO If yes, upload active other support for senior/key personnel whose support has changed and indicate what the change has been Please upload supporting document: (Maximum 1 file. Must be .pdf file. Maximum file size: 6 MB)      Drop files to attach. or browse.      D.2.d New Other Significant Contributors Are there, or will there be, new other significant contributors? Yes No                                                                                                    |                                |
| ► D.2.c Changes in Other Support Has there been a change in the active other support of senior/key personnel since the last reporting period? Yes O No If yes, upload active other support for senior/key personnel whose support has changed and indicate what the change has been Please upload supporting document: (Maximum 1 file. Must be .pdf file. Maximum file size: 6 MB)                                                                                                    |                                |
| ► D.2.c Changes in Other Support   Has there been a change in the active other support of senior/key personnel since the last reporting period? Yes   No   If yes, upload active other support for senior/key personnel whose support has changed and indicate what the change has been   Please upload supporting document:   (Maximum 1 file. Must be .pdf file. Maximum file size: 6 MB)    Drop files to attach. or browse.    ► D.2.d New Other Significant Contributors Are there, or will there be, new other significant contributors? Yes Yes No Other significant contributors are individuals who have committed to contribute to the scientific development or execution of the project. but are not committing any specified measurable effort (i.e., person months) to the project.                                                                                                    |                                |
| ► D.2.c Changes in Other Support   Has there been a change in the active other support of senior/key personnel since the last reporting period? Yes   Yes   If yes, upload active other support for senior/key personnel whose support has changed and indicate what the change has been   Please upload supporting document:   (Maximum 1 file. Must be .pdf file. Maximum file size: 6 M8)   L   Drop files to attach. or browse.   ► D.2.d New Other Significant Contributors   Are there, or will there be, new other significant contributors? Yes   Yes   No   Other significant contributors are individuals who have committed to contribute to the scientific development or execution of the project. but are not committing any specified measurable effort (i.e., person months) to the project.   If yes, upload biosketches for all new other significant contributors.                                                                                                    |                                |
| ► D.2.c Changes in Other Support   Has there been a change in the active other support of senior/key personnel since the last reporting period? Yes   If yes, upload active other support for senior/key personnel whose support has changed and indicate what the change has been   Please upload supporting document:   (Maximum 1 file. Must be .pdf file. Maximum file size: 6 M8)   L   Drop files to attach. or browse.   ► D.2.d New Other Significant Contributors Are there, or will there be, new other significant contributors? Yes No Other significant contributors are individuals who have committed to contribute to the scientific development or execution of the project. but are not committing any specified measurable effort (i.e., person months) to the project. If yes, upload supporting document: (Maximum 1 file. Must be .pdf file. Maximum file size: 6 M8)                                                                                                    |                                |
| <ul> <li>► D.2.c Changes in Other Support</li> <li>Has there been a change in the active other support of senior/key personnel since the last reporting period? Yes No</li> <li>If yes, upload active other support for senior/key personnel whose support has changed and indicate what the change has been</li> <li>Please upload supporting document:         <ul> <li>(Maximum 1 file. Must be .pdf file. Maximum file size: 6 M8)</li> <li>L Drop files to attach, or browse.</li> </ul> </li> <li>✓ D.2.d New Other Significant Contributors</li> <li>Are there, or will there be, new other significant contributors? Yes No</li> <li>Other significant contributors are individuals who have committed to contribute to the scientific development or execution of the project, but are not committing any specified measurable effort (i.e., person months) to the project.</li> <li>If yes, upload supporting document:             <ul> <li>(Maximum 1 file. Must be .pdf file. Maximum file size: 6 M8)</li> <li>(Maximum 1 file. Must be .pdf file. Maximum file size: 6 M8)</li> </ul> </li> </ul>                                                                                                    |                                |
| ► D.2.c Changes in Other Support   Has there been a change in the active other support of senior/key personnel since the last reporting period? Yes No   If yes, upload active other support for senior/key personnel whose support has changed and indicate what the change has been Please upload supporting document:   (Maximum 1 file. Must be , pdf file. Maximum file size: 6 M8)  L Drop files to attach, or browse.    ✓ D.2.d New Other Significant Contributors   Are there, or will there be, new other significant contributors? Yes   No   Other significant contributors are individuals who have committed to contribute to the scientific development or execution of the project, but are not committing any specified measurable effort (i.e., person months) to the project.   If yes, upload supporting document:   (Maximum 1 file. Must be , pdf file. Maximum file size: 6 M8)                                                                                                    |                                |
| <ul> <li>► D.2.c Changes in Other Support</li> </ul> Has there been a change in the active other support of senior/key personnel since the last reporting period? Yes No If yes, upload active other support for senior/key personnel whose support has changed and indicate what the change has been Please upload supporting document: (Maximum 1 file. Must be , pdf file. Maximum file size: 6 MB) L Drop files to attach, or browse. L D.2.d New Other Significant Contributors Are there, or will there be, new other significant contributors? Yes No Other significant contributors are individuals who have committed to contribute to the scientific development or execution of the project, but are not committing any specified measurable effort (i.e., person months) to the project. If yes, upload supporting document: (Maximum 1 file. Must be , pdf file. Maximum file size: 6 MB) L Drop files to attach, or browse. D.2.d New Other Significant Contributors? Yes No Other significant contributors are individuals who have committed to contribute to the scientific development or execution of the project, but are not committing any specified measurable effort (i.e., person months) to the project. If yes. upload bioskethes for all new other significant contributors. Please upload supporting document: (Maximum 1 file. Must be , pdf file. Maximum file size: 6 MB) L Drop files to attach, or browse. L Drop files to attach, or browse.                                                                                                    |                                |
|                                                                                                    |                                |
| ► D.2.c Changes in Other Support  Has there been a change in the active other support of senior/key personnel since the last reporting period? Yes No If yes, upload active other support for senior/key personnel whose support has changed and indicate what the change has been  Please upload supporting document:  Maximum 1 file. Must be pdf file. Maximum file size: 6 MB)  Drop files to attach. or browse.   Do Date Significant Contributors  Are there, or will there be, new other significant contributors? Yes No Other significant contributors are individuals who have committed to contribute to the scientific development or execution of the project. but are not committing any specified measurable effort (i.e., person months) to the project.  If yes, upload biosketches for all new other significant contributors.  Please upload uploaded measurable effort (i.e., person months) to the project. If yes, upload biosketches for all new other significant contributors.  Please upload upporting document (Maximum 1 file. Must be pdf file. Maximum file size: 6 MB)  Drop files to attach. or browse.   Drop files to attach. or browse.   Drop files to attach. or browse.  Drop files to attach. or browse.  Drop files to attach. o |                                |
| ► D.2.c Changes in Other Support      Has there been a change in the active other support of senior/key personnel since the last reporting period? • Yes ● No     Hyes, uplead active other support for senior/key personnel whose support has changed and indicate what the change has     been      Please uplead supporting document:     (Maximum 1 file. Must be.pdf file. Maximum file size: 6 MB)     ① Top files to attach. or browse.      • D.2.d New Other Significant Contributors      • D.2.d New Other Significant Contributors      • D.2.d Nulti Here be a change in the MPI Leadership Plan for the ne |                                |
| ► D.2.c Changes in Other Support      Has there been a change in the active other support of senior/key personnel since the last reporting period? Yes \overline No     Has there been a change in the active other support of senior/key personnel since the last reporting period? Yes \overline No     Has there been a change in the active other support of senior/key personnel since the last reporting period? Yes \overline No     Has there been a change in the active other support of senior/key personnel since the last reporting period? Yes \overline No     Hease upload supporting document:     (Maximum 1 file. Must be pdf file. Maximum file size: 6 MB)     ①     ①     ①     ①     ①     ①     ①     ①     ①     ①     ①     ①     ①     ①     ①     ⑦     ①     ①     ⑦     ①     ⑦     ①     ⑦     ⑦     ⑦     ⑦     ⑦     ⑦     ⑦     ⑦     ⑦     ⑦     ⑦     ⑦     ⑦     ⑦     ⑦     ⑦     ⑦     ⑦     ⑦     ⑦     ⑦     ⑦     ⑦     ⑦     ⑦     ⑦     ⑦     ⑦     ⑦     ⑦     ⑦     ⑦     ⑦     ⑦     ⑦     ⑦     ⑦     ⑦     ⑦     ⑦     ⑦     ⑦     ⑦     ⑦     ⑦     ⑦     ⑦     ⑦     ⑦     ⑦     ⑦     ⑦     ⑦     ⑦     ⑦     ⑦     ⑦     ⑦     ⑦     ⑦     ⑦     ⑦     ⑦     ⑦     ⑦     ⑦     ⑦     ⑦     ⑦     ⑦     ⑦     ⑦     ⑦     ⑦     ⑦     ⑦     ⑦     ⑦     ⑦     ⑦     ⑦     ⑦     ⑦     ⑦     ⑦     ⑦     ⑦     ⑦     ⑦     ⑦     ⑦     ⑦     ⑦     ⑦     ⑦     ⑦     ⑦     ⑦     ⑦     ⑦     ⑦     ⑦     ⑦     ⑦     ⑦     ⑦     ⑦     ⑦     ⑦     ⑦     ⑦     ⑦     ⑦     ⑦     ⑦     ⑦     ⑦     ⑦     ⑦     ⑦     ⑦     ⑦     ⑦     ⑦     ⑦     ⑦     ⑦     ⑦     ⑦     ⑦     ⑦     ⑦     ⑦     ⑦     ⑦     ⑦     ⑦     ⑦     ⑦     ⑦     ⑦     ⑦     ⑦     ⑦     ⑦     ⑦     ⑦     ⑦     ⑦     ⑦     ⑦     ⑦     ⑦     ⑦     ⑦     ⑦     ⑦     ⑦     ⑦     ⑦     ⑦     ⑦     ⑦     ⑦     ⑦     ⑦     ⑦     ⑦     ⑦     ⑦     ⑦     ⑦     ⑦     ⑦     ⑦     ⑦     ⑦     ⑦     ⑦     ⑦     ⑦     ⑦     ⑦     ⑦     ⑦     ⑦     ⑦     ⑦     ⑦     ⑦     ⑦     ⑦     ⑦     ⑦     ⑦     ⑦     ⑦     ⑦     ⑦     ⑦     ⑦     ⑦     ⑦     ⑦     ⑦     ⑦     ⑦     ⑦      |                                |
| ► D.2.c Changes in Other Support      Has there been a change in the active other support of senior/key personnel since the last reporting period? Yes No     Hyse, upload active other support for senior/key personnel whose support has changed and indicate what the change has     been     Please upload supporting document:     (Maximum 1file. Must be pof file. Maximum file size: 6 MB)                                                                                                    |                                |
| • D.2.c Changes in Other Support   Has there been a change in the active other support of senior/key personnel since the last reporting period? Yes  No   If yes, upload active other support for senior/key personnel whose support has changed and indicate what the change has been   Please upload supporting document:   (Maximum 1file. Must be pdf file. Maximum file size: 6 M8) <ul> <li>Drop files to attach. or browse.</li> </ul> <ul> <li>D.2.d New Other Significant Contributors</li> </ul> Are there, or will there be, new other significant contributors? Yes <li>Yes</li>                                                                                                    |                                |
|                                                                                                    |                                |
| • D.2.c Changes in Other Support     As there been a change in the active other support of senior/key personnel since the last reporting period? ● Yes ● No     If yes, upload active other support for senior/key personnel whose support has changed and indicate what the change has     been     Please upload supporting document:     (Maximum 1 file. Must be pof file. Maximum file size: 6 M8)                                                                                                    |                                |
| • D.2.c Changes in Other Support     As there been a change in the active other support of senior/key personnel since the last reporting period? ♀ Ys ○ No     Hyer, upload active other support for senior/key personnel whose support has changed and indicate what the change has     been     Maimum 1 file. Must be pof file. Maximum file size: 6 M8)                                                                                                    |                                |
| • D.2.c Changes in Other Support     As there been a change in the active other support of senior/key personnel since the last reporting period? • Yes ● No     Hyer, upload active other support for senior/key personnel whose support has changed and indicate what the change has     been     Descent of the Must be poffile. Maximum file size: 6 MB)                                                                                                    |                                |
| • 2.2. Changes in Other Support   A base been a change in the active other support of senior/key personnel since the last reporting period? `Ys` `No they upload active other support for senior/key personnel whose support has changed and indicate what the change has been active other support for senior/key personnel whose support has changed and indicate what the change has been active other support for senior/key personnel whose support has changed and indicate what the change has been active other support for senior/key personnel whose support has changed and indicate what the change has been active other support for senior/key personnel whose support has changed and indicate what the change has been active other support for senior/key personnel whose support has changed and indicate what the change has been active been active other support for senior/key personnel whose support has changed and indicate what the change has been active been active other support for senior/key personnel whose support has changed and indicate what the change has been active been active other support for senior/key personnel whose support has changed and indicate what the change has been active other support for senior/key personnel whose support has changed and indicate what the change has been active other support for senior/key personnel whose support has changed and indicate what the change has been active been active been active to the senior browse.   • D.2.4 New Other Significant Contributors? `Na `Na `Na `Na `Na `Na `Na `Na `Na `Na                                                                                                    |                                |

Click Save button

### Section E - Impact

Section E Impact will be used to describe ways in which the work, findings, and specific products of the project have had an impact during this reporting period.

E.1 Not Applicable for most awards.

E.2 What is the impact on physical, institutional, or information resources that form infrastructure?

E.3 Not Applicable for most awards.

E.4 What dollar amount of the award's budget is being spent in foreign country(ies)?

| E.1 Not Applicable                                                                                                    |
|----------------------------------------------------------------------------------------------------|
| E.2 What is the impact on physical, institutional, or information resources that form infrastructure?                                                                                                    |
| Describe ways, if any, in which the project made an impact, or is likely to make an impact. on physical, institutional, and information resources that form<br>infrastructure, including:<br>• physical resources (such as facilities, laboratories, or instruments);<br>• institutional resources (such as establishment or sustenance of societies or organizations); or<br>• information resources, electronic means for accessing such resources or for scientific communication, or the like. |
| 🕼 If the award or award component(s) is not intended to support physical, institutional, or information resources that form infrastructure, select "Nothing to Report".                                                                                                    |
| Nothing to Report                                                                                                    |
| or describe impact on physical, institutional, or information resources below                                                                                                    |
| 8000 characters remaining.                                                                                                    |
| E.3 Not Applicable                                                                                                    |
| ✓ E.4 What dollar amount of the award's budget is being spent in foreign country(ies)?                                                                                                    |
| For domestic awardees provide the dollar amount obligated to first-tier subawards to foreign entities for this reporting period. For foreign awardees provide the dollar amount of the award, excluding all first-tier subawards to U.S. entities, for this reporting period. Dollars provided should reflect total costs.                                                                                                    |
| If more than one foreign country, identify the distribution between the foreign countries. 🕼                                                                                                    |
| If more than one foreign country, identify the distribution between the foreign countries. (#                                                                                                    |
| If more than one foreign country, identify the distribution between the foreign countries. (# Nothing to Report (zero dollars) Add Amount                                                                                                    |

#### Click Save button

### **Section F - Changes**

The RPPR Section F addresses Changes. Grantees are reminded that significant changes in objectives and scope require prior approval of the agency.

F.1 Not Applicable to most awards.

F.2 Actual or anticipated challenges or delays and actions or plans to resolve them.

| Describe changes in the program for the next budget period, including changes in training faculty. Include, as appropriate, the role of external dvisory committees, significant new training content, procedures or experiences, and indicate how these aid in strengthening and realizing the bjectives and goals of the program. Nothing to Report r describe changes in approach and reasons for change below  F.2 Actual or anticipated challenges or delays and actions or plans to resolve them escribe challenges or delays encountered during the reporting period and actions or plans to resolve them.                                                                                                    |
|----------------------------------------------------------------------------------------------------|
| <ul> <li>Nothing to Report r describe changes in approach and reasons for change below</li> <li>000 characters remaining.</li> <li>F.2 Actual or anticipated challenges or delays and actions or plans to resolve them</li> <li>escribe challenges or delays encountered during the reporting period and actions or plans to resolve them.</li> </ul>                                                                                                    |
| r describe changes in approach and reasons for change below 000 characters remaining.  F.2 Actual or anticipated challenges or delays and actions or plans to resolve them escribe challenges or delays encountered during the reporting period and actions or plans to resolve them.                                                                                                    |
| 000 characters remaining.  F.2 Actual or anticipated challenges or delays and actions or plans to resolve them escribe challenges or delays encountered during the reporting period and actions or plans to resolve them.                                                                                                    |
| 000 characters remaining.       #         • F.2 Actual or anticipated challenges or delays and actions or plans to resolve them       #         escribe challenges or delays encountered during the reporting period and actions or plans to resolve them.       #                                                                                                    |
| F.2 Actual or anticipated challenges or delays and actions or plans to resolve them                                                                                                    |
| escribe challenges or delays encountered during the reporting period and actions or plans to resolve them.                                                                                                    |
| Development of the second state and the second data and the second of a first bid of a second state of the second state of the |
| p Describe only significant challenges that may impede the research (e.g., accrual of patients, hiring of personnel, need for resources or<br>asearch tools) and emphasize their resolution.                                                                                                    |
| Nothing to Report                                                                                                    |
| r describe challenges or delays and plans to resolve them below                                                                                                    |
|                                                                                                    |
|                                                                                                    |
| 000 characters remaining                                                                                                    |

F.3 Significant changes to human subjects, vertebrate animals, biohazards, and/or select agents.

F.3.a Human Subjects

#### F.3.b Vertebrate Animals

#### F.3.c Biohazards F.3.d Select Agents

| escribe significant devi                                                                                                    | iations, unexpected outcomes, or changes in approved protocols for human subjects, vertebrate animals, biohazards, and/or select                                                                                                    |
|----------------------------------------------------------------------------------------------------|----------------------------------------------------------------------------------------------------|
| ents during this repor                                                                                                    | ting period.                                                                                                    |
| emember that significa                                                                                                    | int changes in objectives and scope require prior approval of the agency (e.g., NIH Grants Policy Statement, 8.1.2.). If there are change                                                                                           |
| iy of the following area                                                                                                    | as check the appropriate box and provide a description of the changes.                                                                                                    |
| 3.a Human Subje                                                                                                    | cts                                                                                                    |
| If human subject prof                                                                                                    | cocols are or will be different from the previous submission, include a description and explanation of how the protocols differ and                                                                                                 |
| provide a new or revi                                                                                                    | sed Protection of Human Subjects Section as described in the competing application instructions.                                                                                                    |
| Nothing to !                                                                                                    | Report                                                                                                    |
| or upload descrip                                                                                                    | vtion of change                                                                                                    |
| (Maximum 1 file. I                                                                                                    | Must be .pdf file. Maximum file size: 6 MB)                                                                                                    |
|                                                                                                    | Drop files to attach, or browse.                                                                                                    |
| 3.b Vertebrate Ar                                                                                                    | limals                                                                                                    |
| If there are or will be                                                                                                    | significant changes to the uses of vertebrate animals from the previous submission, provide a description of the changes. Examples o                                                                                                |
| changes considered t                                                                                                    | to be significant include, but are not limited to, changing animal species, changing from noninvasive to invasive procedures, new                                                                                                   |
| project/performance                                                                                                    | site(s) where animals will be used, etc. If studies involving live vertebrate animals are planned and were not part of the originally                                                                                               |
| proposed research de                                                                                                    | esign, provide a new or revised Vertebrate Animal Section as described in the competing application instructions.                                                                                                    |
| Nothing to l<br>or upload descrip                                                                                                    | Report<br>vtion of change                                                                                                    |
| (Maximum 1 file.                                                                                                    | Must be .pdf file. Maximum file size: 6 MB)                                                                                                    |
|                                                                                                    |                                                                                                    |
|                                                                                                    | Drop files to attach, or browse.                                                                                                    |
|                                                                                                    |                                                                                                    |
| 3.c Biohazards                                                                                                    |                                                                                                    |
| If the use of biohazar                                                                                                    | ds is or will be different from the previous submission, provide a description and explanation of the difference(s).<br>Report<br>rtion of change                                                                                   |
| If the use of biohazar<br>Nothing to l<br>or upload descrip<br>(Maximum 1 file. 1                                                                                                    | ds is or will be different from the previous submission, provide a description and explanation of the difference(s).<br><b>Report</b><br><b>tion of change</b><br>Must be .pdf file. Maximum file size: 6 MB)                       |
| If the use of biohazar<br>Nothing to I<br>or upload descrip<br>(Maximum 1 file, I                                                                                                    | ds is or will be different from the previous submission, provide a description and explanation of the difference(s). Report vition of change Must be .pdf file. Maximum file size: 6 MB)                                            |
| If the use of biohazar<br>Nothing to i<br>or upload descrip<br>(Maximum 1 file.)                                                                                                    | ds is or will be different from the previous submission, provide a description and explanation of the difference(s).<br>Report<br>tion of change<br>Must be .pdf file. Maximum file size: 6 MB)<br>Drop files to attach, or browse. |
| If the use of biohazar<br>Nothing to<br>or upload descrip<br>(Maximum 1 file.)<br>3.d Select Agents                                                                                                    | ds is or will be different from the previous submission, provide a description and explanation of the difference(s). Report tion of change Must be .pdf file. Maximum file size: 6 MB)                                              |
| It the use of biohazar<br>Nothing to<br>or upload descrip<br>(Maximum 1 file.)<br>3.d Select Agents<br>If the possession, use                                                                                                    | ds is or will be different from the previous submission, provide a description and explanation of the difference(s). Report tion of change Must be .pdf file. Maximum file size: 6 MB)                                              |
| If the use of biohazar<br>Nothing to<br>or upload descrip<br>(Maximum 1 file.<br>3.d Select Agents<br>If the possession, use<br>agent research locatio                                                                                                    | ds is or will be different from the previous submission, provide a description and explanation of the difference(s). Report stion of change Must be .pdf file. Maximum file size: 6 MB)                                             |
| If the use of biohazar<br>Nothing to<br>or upload descrip<br>(Maximum 1 file.)<br>3.d Select Agents<br>If the possession, use<br>agent research locati<br>was proposed in the                                                                                                    | ds is or will be different from the previous submission, provide a description and explanation of the difference(s). Report stion of change Must be .pdf file. Maximum file size: 6 MB)                                             |
| Ir the use of biohazar<br>Nothing to<br>or upload descrip<br>(Maximum 1 file.)<br>3.d Select Agents<br>If the possession, use<br>agent research location<br>was proposed in the<br>are planned and were                                                                                    | ds is or will be different from the previous submission, provide a description and explanation of the difference(s). Report stion of change Must be .pdf file. Maximum file size: 6 MB)                                             |
| If the use of biohazar<br>Nothing to<br>or upload descrip<br>(Maximum 1 file.)<br>3.d Select Agents<br>If the possession, use<br>agent research locatii<br>was proposed in the<br>are planned and were<br>location as described                                                            | ds is or will be different from the previous submission, provide a description and explanation of the difference(s). Report stion of change Must be .pdf file. Maximum file size: 6 MB)                                             |
| If the use of biohazar<br>Nothing to<br>or upload descrip<br>(Maximum 1 file.)<br>3.d Select Agents<br>If the possession, use<br>agent research locatii<br>was proposed in the<br>are planned and were<br>location as described<br>Nothing to 1                                            | ds is or will be different from the previous submission, provide a description and explanation of the difference(s). Report stion of change Must be .pdf file. Maximum file size: 6 MB)                                             |
| Ir the use of biohazar<br>Nothing to<br>or upload descrip<br>(Maximum 1 file.<br>3.d Select Agents<br>If the possession, use<br>agent research locatii<br>was proposed in the<br>are planned and were<br>location as described<br>Nothing to l<br>or upload described                      | ds is or will be different from the previous submission, provide a description and explanation of the difference(s). Report stion of change Must be .pdf file. Maximum file size: 6 MB)                                             |
| If the use of biohazar<br>Nothing to<br>or upload descrip<br>(Maximum 1 file.<br>3.d Select Agents<br>If the possession, use<br>agent research locatii<br>was proposed in the<br>are planned and were<br>location as described<br>Nothing to I<br>or upload descrip<br>(Maximum 1 file.    | ds is or will be different from the previous submission, provide a description and explanation of the difference(s). Report stion of change Must be .pdf file. Maximum file size: 6 MB)                                             |
| It the use of biohazar<br>Nothing to<br>or upload descrip<br>(Maximum 1 file.<br>3.d Select Agents<br>If the possession, use<br>agent research locatii<br>was proposed in the<br>are planned and were<br>location as described<br>Nothing to I<br>or upload descrip<br>(Maximum 1 file. I  | ds is or will be different from the previous submission, provide a description and explanation of the difference(s). Report thion of change Must be .pdf file. Maximum file size: 6 MB)                                             |
| It the use of biohazar<br>Nothing to<br>or upload descrip<br>(Maximum 1 file.<br>3.d Select Agents<br>If the possession, use<br>agent research locatii<br>was proposed in the<br>are planned and were<br>location as described<br>Or upload descrip<br>(Maximum 1 file. 1)                 | ds is or will be different from the previous submission, provide a description and explanation of the difference(s). Report thion of change Must be .pdf file. Maximum file size: 6 MB)                                             |
| Ir the use of biohazar<br>Nothing to<br>or upload descrip<br>(Maximum 1 file.<br>3.d Select Agents<br>If the possession, use<br>agent research locati<br>was proposed in the<br>are planned and were<br>location as described<br>O Nothing to I<br>or upload descrip<br>(Maximum 1 file. I | ds is or will be different from the previous submission, provide a description and explanation of the difference(s). Report thion of change Must be .pdf file. Maximum file size: 6 MB)                                             |

Click Save button

### **Section G - Special Reporting Requirements**

G.1 Special Notice of Award and Funding Opportunity Announcement Reporting Requirements

G.2 Not Applicable to most awards.

See Supplemental Instructions for Specific Grant RPPR Types.

G.3 Not Applicable to most awards.

See Supplemental Instructions for Specific Grant RPPR Types.

G.4 Human Subjects.

If available, click the Human Subject link, which will open up the Human Subject System (HSS)

| indicas any special reporting requirements a                                                                                                    | pecified in the award terms and conditions in the Notice of Award (NoA) or Funding Opportunity Announcement                                                                                                    |
|----------------------------------------------------------------------------------------------------|----------------------------------------------------------------------------------------------------|
| OA).                                                                                                    |                                                                                                    |
| Nothing to Report                                                                                                    |                                                                                                    |
| Please upload supporting document:                                                                                                    |                                                                                                    |
| (Maximum 15 files. Must be .pdf file. Maxin                                                                                                    | um file size: 6 MB)                                                                                                    |
|                                                                                                    | 2. Drop files to attach, or browse.                                                                                                    |
| G.2 Responsible Conduct of Research                                                                                                    |                                                                                                    |
| escribe the nature of the responsible condu<br>rograms) and faculty participation. Include a<br>fatter. Faculty Participation. Duration. and Fr<br>struction in responsible conduct of research<br>ompeting application instructions.                                                                                                    | ct of research instruction and the extent of trainee (or scholar, in the case of the Institutional Career Development<br>description of any enhancements and/or modifications to the five instructional components (Format. Subject<br>equency) from the plan described in the competing application. Faculty members who were contributors to forma<br>during the last budget period must be named. Additional detailed guidance on this requirement is found in the                                                                                                    |
| Upload Response                                                                                                    |                                                                                                    |
| (Maximum 1 file. Must be .pdf file. Maximu                                                                                                    | m file size: 6 MB)                                                                                                    |
|                                                                                                    | 2 Drop files to attach, or browse.                                                                                                    |
| .3 Not Applicable                                                                                                    |                                                                                                    |
|                                                                                                    |                                                                                                    |
| • G.4 Human Subjects                                                                                                    |                                                                                                    |
| G.4 Human Subjects<br>lease click on the Human Subjects link<br>sclusion enrollment report(s). Be sure t<br>uuman Subjects                                                                                                    | below to update the Human Subjects and Clinical Trials Information Form(s) for this project. includin<br>o submit updates before submitting the RPPR <u>Click here</u> for complete instructions about this require                                                                                                    |
| G.4 Human Subjects lease click on the Human Subjects link aclusion enrollment report(s). Be sure t tuman Subjects G.4 Human Subjects                                                                                                    | below to update the Human Subjects and Clinical Trials Information Form(s) for this project, includin<br>o submit updates before submitting the RPPR <u>Click here</u> for complete instructions about this require                                                                                                    |
| <ul> <li>G.4 Human Subjects</li> <li>lease click on the Human Subjects link<br/>actusion enrollment report(s). Be sure to<br/>turnan Subjects</li> <li>G.4 Human Subjects</li> <li>G.4.a Does the project invo<br/>human subjects?</li> </ul>                                                                                                    | below to update the Human Subjects and Clinical Trials Information Form(s) for this project, includin<br>o submit updates before submitting the RPPR <u>Click here</u> for complete instructions about this require                                                                                                    |
| <ul> <li>G.4 Human Subjects</li> <li>lease click on the Human Subjects link<br/>actusion enrollment report(s). Be sure to<br/>tuman Subjects</li> <li>G.4 Human Subjects</li> <li>G.4.a Does the project invo<br/>human subjects?</li> <li>G.4.b Inclusion Enrollment</li> </ul>                                                                                                    | below to update the Human Subjects and Clinical Trials Information Form(s) for this project, includin<br>o submit updates before submitting the RPPR <u>Click here</u> for complete instructions about this require<br>verified to the the term of the term of the term of the term of the term of the term of the term of the term of the term of the term of term of term of the term of term of term o |
| <ul> <li>G.4 Human Subjects</li> <li>lease click on the Human Subjects link<br/>inclusion enrollment report(s). Be sure to<br/>tuman Subjects</li> <li>G.4 Human Subjects</li> <li>G.4.a Does the project invo<br/>human subjects?</li> <li>G.4.b Inclusion Enrollment<br/>Inclusion Enrollment Report</li> </ul>                                                                                                    | below to update the Human Subjects and Clinical Trials Information Form(s) for this project, includin<br>o submit updates before submitting the RPPR <u>Click here</u> for complete instructions about this require<br>live <u>Yes</u> <u>No</u>                                                                                                    |
| <ul> <li>G.4 Human Subjects</li> <li>lease click on the Human Subjects link<br/>actusion enrollment report(s). Be sure t</li> <li>Iuman Subjects</li> <li>G.4 Human Subjects</li> <li>G.4.a Does the project invo<br/>human subjects?</li> <li>G.4.b Inclusion Enrollment<br/>Inclusion Enrollment Report</li> <li>If inclusion enrollment reporting is</li> </ul>                                                                                                    | below to update the Human Subjects and Clinical Trials Information Form(s) for this project, includin<br>o submit updates before submitting the RPPR <u>Click here</u> for complete instructions about this require<br>live Yes No<br>Data                                                                                                    |
| <ul> <li>G.4 Human Subjects</li> <li>Hease click on the Human Subjects link<br/>actusion enrollment report(s). Be sure to<br/>tuman Subjects</li> <li>G.4 Human Subjects</li> <li>G.4.a Does the project involument subjects?</li> <li>G.4.b Inclusion Enrollment<br/>Inclusion Enrollment Report<br/>If inclusion enrollment reporting is<br/>G.4.b. If inclusion enrollment reporting is</li> </ul>                                                                                                    | below to update the Human Subjects and Clinical Trials Information Form(s) for this project, includin<br>o submit updates before submitting the RPPR <u>Click here</u> for complete instructions about this require<br>live Yes No<br>Data<br>required, download and complete the Cumulative Enrollment Report, and upload it in Section<br>ing is not required, select "Nothing to Report."                                                                                                    |
| <ul> <li>G.4 Human Subjects</li> <li>lease click on the Human Subjects link<br/>hckusion enrollment report(s). Be sure to<br/>tuman Subjects</li> <li>G.4 Human Subjects</li> <li>G.4.a Does the project invoo<br/>human subjects?</li> <li>G.4.b Inclusion Enrollment<br/>Inclusion Enrollment Report</li> <li>If inclusion enrollment reporting is<br/>G.4.b. If inclusion enrollment report</li> <li>G.4.b. If inclusion enrollment reporting is</li> <li>G.4.b. If inclusion enrollment report</li> </ul> | below to update the Human Subjects and Clinical Trials Information Form(s) for this project, includin<br>o submit updates before submitting the RPPR <u>Click here</u> for complete instructions about this require<br>live Yes No<br>Data<br>required, download and complete the Cumulative Enrollment Report, and upload it in Section<br>ing is not required, select "Nothing to Report."                                                                                                    |
| <ul> <li>G.4 Human Subjects</li> <li>dease click on the Human Subjects link<br/>actusion enrollment report(s). Be sure to<br/>tuman Subjects</li> <li>G.4 Human Subjects</li> <li>G.4.a Does the project invo<br/>human subjects?</li> <li>G.4.b Inclusion Enrollment<br/>Inclusion Enrollment Report<br/>If inclusion enrollment reporting is<br/>G.4.b. If inclusion enrollment report<br/>(Lick here to download Cumulative<br/>Nothing to Report</li> </ul>                                               | below to update the Human Subjects and Clinical Trials Information Form(s) for this project, includin<br>o submit updates before submitting the RPPR <u>Click here</u> for complete instructions about this require<br>ve Yes No<br>Data<br>required, download and complete the Cumulative Enrollment Report, and upload it in Section<br>ing is not required, select "Nothing to Report."<br>Enrollment Report                                                                                                    |
| <ul> <li>G.4 Human Subjects</li> <li>Please click on the Human Subjects link nclusion enrollment report(s). Be sure to tuman Subjects</li> <li>G.4 Human Subjects</li> <li>G.4. Does the project involument subjects?</li> <li>G.4.b Inclusion Enrollment</li> <li>Inclusion Enrollment Report</li> <li>If inclusion enrollment reporting is G.4.b. If inclusion enrollment report</li> <li>Click here to download Cumulative (Maximum 15 files. Must be .pdf MB)</li> </ul>                                  | below to update the Human Subjects and Clinical Trials Information Form(s) for this project, includin<br>o submit updates before submitting the RPPR <u>Click here</u> for complete instructions about this require<br>live Yes No<br>Data<br>required, download and complete the Cumulative Enrollment Report, and upload it in Section<br>ing is not required, select "Nothing to Report."<br>Enrollment Report<br>file. Maximum file size: 6                                                                                                    |

G.5 Human Subjects Education Requirement.

G.6 Human Embryonic Stem Cell(s).

### G.7 Vertebrate Animals

| <ul> <li>G.5 Human Subjects Edu</li> </ul> | ication Requirement             |                         |                             |                                  |
|--------------------------------------------|---------------------------------|-------------------------|-----------------------------|----------------------------------|
| re there personnel on th                   | nis project who are or will be  | e newly involved in the | design or conduct of human  | subjects research?               |
| G.6 Human Embryonic S                      | tem Cells (hESCs)               |                         |                             |                                  |
| loes this project involve                  | human embryonic stem cell       | s? O Yes 🔿 No           |                             |                                  |
| yes, identify the hESC R                   | tegistration number(s) from     | the NIH Registry        |                             |                                  |
| f there is a change in the                 | use of hESCs provide an ex      | planation below         |                             | + Add hESC Number                |
| 00 characters remaining.                   |                                 |                         |                             |                                  |
| Complete this section only                 | if the use of hESCs is not repo | orted under another NIH | award.                      |                                  |
| <ul> <li>G.7 Vertebrate Animals</li> </ul> |                                 |                         |                             |                                  |
| Does the project involve                   | vertebrate animals? 🔿 Yes       | O No                    |                             |                                  |
|                                            | nce Sites                       |                         |                             |                                  |
|                                            |                                 |                         |                             | + Add Project/Performance Sites  |
| Filter Table                               | 27 Results                      | e site(s) displayed be  | now, edit as appropriate.   | 🛓 🌐 < 1 of 2 ♥ >.                |
| Organization Names                         |                                 | UEI ©                   | Congressional<br>District © | Address ©                        |
| Regents of the Univer                      | sity                            | xx222222222             | KX CA-003                   | 1850 Park Drive, Davis, CA 86153 |
|                                            |                                 | 🕼 Edit                  |                             |                                  |

G.9 Foreign component.

G.10 Estimated unobligated balance.

G.10.a Is it anticipated that an estimated unobligated balance (including prior year carryover) will be greater than 25% of the current year's total approved budget? If yes, provide the estimated unobligated balance.

G.10.b Provide an explanation for unobligated balance.

G.10.c If authorized to carryover the balance, provide a general description of how it is anticipated that the funds will be spent. To determine carryover authorization, see the Notice of Award.

G.11 Program Income.

G.12 Indirect Costs [applicable to SNAP awards only]

| G.S.Poleigh Component                                                                                                    |                                                                             |
|----------------------------------------------------------------------------------------------------|-----------------------------------------------------------------------------|
| Foreign component" is defined as significant scientific activity                                                                                                    | that was performed outside of the United State:                             |
| ither by the granttee or by a researcher employed by a foreign<br>xpended. The following grant-related activities are significant                                                                                                    | n organization, whether or not grant funds were<br>and must be reported:    |
| • involvement of human subjects or research with live verte                                                                                                    | brate animals;                                                              |
| <ul> <li>extensive foreign travel by awardee project staff to collect<br/>or</li> </ul>                                                                                                    | t data, or conduct surveys or sampling activities                           |
| <ul> <li>any awardee activity that may have an impact on U.S. for</li> </ul>                                                                                                    | ign policy.                                                                 |
| Examples of other award-related activities that may be signific                                                                                                    | ant are:                                                                    |
| collaborations with investigators at a foreign site anticipa                                                                                                    | ted to result in co-authorship;                                             |
| <ul> <li>use of facilities or instrumentation at a foreign site; or</li> </ul>                                                                                                    |                                                                             |
| <ul> <li>receipt of financial support or resources from a foreign er</li> </ul>                                                                                                    | ntity.                                                                      |
| oreign travel for consultation does not meet the definition of                                                                                                    | foreign component.                                                          |
| No foreign component                                                                                                    |                                                                             |
| or provide the organization name, country, and description                                                                                                    | of each foreign component                                                   |
|                                                                                                    | + Add Foreign Component                                                     |
|                                                                                                    |                                                                             |
| <ul> <li>G.10 Estimated Unobligated Balance</li> <li>G.10.a Is it anticipated that an estimated unobligated balance (<br/>than 25% of the current year's total approved budget? Yes</li> </ul>                                                                                                    | including prior year carryover) will be greater                             |
| <ul> <li>G.10 Estimated Unobligated Balance</li> <li>G.10.a Is it anticipated that an estimated unobligated balance than 25% of the current year's total approved budget? Yes AHRQ Special Instructions</li> </ul>                                                                                                    | including prior year carryover) will be greater<br>O No                     |
| <ul> <li>G.10 Estimated Unobligated Balance</li> <li>G.10.a Is it anticipated that an estimated unobligated balance (<br/>than 25% of the current year's total approved budget? Yes<br/>AHRQ Special Instructions</li> <li>G.11 Not Applicable</li> </ul>                                                                                                    | including prior year carryover) will be greater                             |
| <ul> <li>G.10 Estimated Unobligated Balance</li> <li>G.10.a Is it anticipated that an estimated unobligated balance it than 25% of the current year's total approved budget? Yes AHRQ Special Instructions</li> <li>G.11 Not Applicable</li> <li>G.12 F&amp;A Costs</li> </ul>                                                                                                    | including prior year carryover) will be greater                             |
| <ul> <li>G.10 Estimated Unobligated Balance</li> <li>G.10.a Is it anticipated that an estimated unobligated balance is than 25% of the current year's total approved budget? Yes AHRQ Special Instructions</li> <li>G.11 Not Applicable</li> <li>G.12 F&amp;A Costs</li> <li>Is there a change in performance sites that will affect F&amp;A costs</li> </ul>                                                                                                    | including prior year carryover) will be greater<br>No<br>s? Yes No          |
| <ul> <li>G.10 Estimated Unobligated Balance</li> <li>G.10.a Is it anticipated that an estimated unobligated balance is than 25% of the current year's total approved budget? Yes AHRQ Special Instructions</li> <li>G.11 Not Applicable</li> <li>G.12 F&amp;A Costs</li> <li>Is there a change in performance sites that will affect F&amp;A costs</li> <li>If yes, provide an explanation below (Limit is 1300 character)</li> </ul>                                        | including prior year carryover) will be greater<br>No<br>s? Yes No<br>ers.) |
| <ul> <li>G.10 Estimated Unobligated Balance</li> <li>G.10.a Is it anticipated that an estimated unobligated balance is than 25% of the current year's total approved budget? Yes AHRQ Special Instructions</li> <li>G.11 Not Applicable</li> <li>G.12 F&amp;A Costs</li> <li>Is there a change in performance sites that will affect F&amp;A costs</li> <li>If yes, provide an explanation below (Limit is 1300 charact)</li> </ul>                                          | including prior year carryover) will be greater<br>No<br>s? Yes No<br>ers.) |
| <ul> <li>G.10 Estimated Unobligated Balance</li> <li>G.10.a Is it anticipated that an estimated unobligated balance is than 25% of the current year's total approved budget? Yes AHRQ Special Instructions</li> <li>G.11 Not Applicable</li> <li>G.12 F&amp;A Costs</li> <li>Is there a change in performance sites that will affect F&amp;A costs</li> <li>If yes, provide an explanation below (Limit is 1300 charact)</li> </ul>                                          | including prior year carryover) will be greater<br>No<br>s? Yes No<br>ers.) |
| <ul> <li>G.10 Estimated Unobligated Balance</li> <li>G.10.a Is it anticipated that an estimated unobligated balance is than 25% of the current year's total approved budget? Yes AHRQ Special Instructions</li> <li>G.11 Not Applicable</li> <li>G.12 F&amp;A Costs</li> <li>Is there a change in performance sites that will affect F&amp;A costs</li> <li>If yes, provide an explanation below (Limit is 1300 charact)</li> </ul>                                          | including prior year carryover) will be greater<br>No<br>s? Yes No<br>ers.) |
| <ul> <li>G.10 Estimated Unobligated Balance</li> <li>G.10.a Is it anticipated that an estimated unobligated balance is than 25% of the current year's total approved budget? Yes AHRQ Special Instructions</li> <li>G.11 Not Applicable</li> <li>G.12 F&amp;A Costs</li> <li>Is there a change in performance sites that will affect F&amp;A costs</li> <li>If yes, provide an explanation below (Limit is 1300 characters)</li> <li>1300 characters remaining.</li> </ul>   | including prior year carryover) will be greater No s? Yes No ers.)          |
| <ul> <li>G.10 Estimated Unobligated Balance</li> <li>G.10.a Is it anticipated that an estimated unobligated balance is than 25% of the current year's total approved budget? Yes AHRQ Special Instructions</li> <li>G.11 Not Applicable</li> <li>G.12 F&amp;A Costs</li> <li>Is there a change in performance sites that will affect F&amp;A costs</li> <li>If yes, provide an explanation below (Limit is 1300 characters remaining.</li> </ul>                             | including prior year carryover) will be greater No s? Yes No ers.)          |
| <ul> <li>G.10 Estimated Unobligated Balance</li> <li>G.10.a Is it anticipated that an estimated unobligated balance is than 25% of the current year's total approved budget? Yes AHRQ Special Instructions</li> <li>G.11 Not Applicable</li> <li>G.12 F&amp;A Costs</li> <li>Is there a change in performance sites that will affect F&amp;A costs</li> <li>If yes, provide an explanation below (Limit is 1300 characters)</li> <li>G.13 Not Applicable</li> </ul>          | including prior year carryover) will be greater No s? Yes No ers.)          |
| <ul> <li>G.10 Estimated Unobligated Balance</li> <li>G.10.a Is it anticipated that an estimated unobligated balance is than 25% of the current year's total approved budget? Yes AHRQ Special Instructions</li> <li>G.11 Not Applicable</li> <li>G.12 F&amp;A Costs</li> <li>Is there a change in performance sites that will affect F&amp;A cost</li> <li>If yes, provide an explanation below (Limit is 1300 characters remaining.</li> <li>G.13 Not Applicable</li> </ul> | including prior year carryover) will be greater No s? Yes No ers.)          |

#### Click Save button

### Section H - Budget

#### H.1 Budget Form

#### H.2 Subaward Budget Form

| ▼ H1. Budget Form                                                                                                    |                                                                                                    |                                                                                                    |                                                                                                    |
|----------------------------------------------------------------------------------------------------|----------------------------------------------------------------------------------------------------|----------------------------------------------------------------------------------------------------|----------------------------------------------------------------------------------------------------|
| For training awards, grantees should select the applicabl<br>menu. For a small number of NIH training awards the gra<br>accommodate this.<br>If completing the SF424 (R&R), follow the instructions in<br>Budget Component, sections A-K. The budget justificatic<br>and amounts that represent a significant change from pr<br>award amount for this budget period).<br>If completing the PHS 398 Training Budget, follow the in<br>8.5 PHS 398 Training Budget Component, items A-F. The<br>those line items and amounts that represent a significant<br>of the total award amount for this budget period).<br>Select a budget to add from the dropdown list: | e RPPR budget type<br>antee is required to<br>a the SF424 (R&R) A<br>on should be upload<br>reviously recommen<br>astructions in the SF<br>budget justification<br>t change from previ | e (e.g., SF424 (R&R) or PHS 398 1<br>submit both the SF424 (R&R) ar<br>pplication Guide for NIH and Ot<br>ed as item K, and must include o<br>ded levels (e.g., total rebudgetir<br>424 (R&R) Application Guide for<br>a should be uploaded as item F, a<br>ously recommended levels (e.g., | Training Budget) from the drop down<br>ad PHS 398 Training Budget; the RPPR will<br>her PHS Agencies, Section I, 4.7 R&R<br>detailed justification for those line items<br>ag greater than 25 percent of the total<br>TNIH and Other PHS Agencies, Section I,<br>and must include detailed justification for<br>total rebudgeting greater than 25 percent |
| Please select a budget ty; 👻 🕇 Add Budget                                                                                                    |                                                                                                    |                                                                                                    |                                                                                                    |
| Filter Table 1 Results                                                                                                    | ( 1 of                                                                                                    | 1 💙 >                                                                                                    |                                                                                                    |
| Budget Type 🔺                                                                                                    | Funds Requested                                                                                                    | I(\$) ÷                                                                                                    |                                                                                                    |
| SF 424 Research and Related Budget                                                                                                    |                                                                                                    | \$1.00                                                                                                    |                                                                                                    |
|                                                                                                    |                                                                                                    |                                                                                                    |                                                                                                    |
| For awards with subaward/consortium budgets, the gran<br>subaward/consortium, follow the SF424 (R&R) Application<br>Applications with a Subaward/Consortium or 8.6 PHS 39<br>Select a budget to add from the dropdown list:<br>Please select a budget type<br>Maximum of 30 Subawards                                                                                                    | ntee may select up t<br>on Guide for NIH ar<br>8 Training Subawar<br>pet                                                                                                    | o 30 subaward budgets. To com;<br>Id Other PHS Agencies, Section I<br>d Budget Attachment(s) Form.                                                                                                    | olete a detailed budget for a<br>, 4.8 Special Instructions for Preparing                                                                                                    |
| Filter Table 1 Results                                                                                                    |                                                                                                    | *                                                                                                    | I of 1 ♥ >                                                                                                    |
| Budget Type 🔺                                                                                                    | Subaward 💠                                                                                                    | Organization \$                                                                                                    | Funds Requested(\$) 👙                                                                                                    |
| SF 424 Research and Related Subaward Budget                                                                                                    | 1                                                                                                    | UNIVERSITY OF CALIFORNIA                                                                                                    | \$0.00                                                                                                    |
|                                                                                                    |                                                                                                    |                                                                                                    | 🟫 Cancel 🛛 😫 Save                                                                                                    |

#### Click Save button

### **Section I - Outcomes**

#### I.1 What were the outcomes of the award?

| PR                                          | Grant<br>List                                                                                                    | Rppr<br>Menu                                                                                                    | A Cover<br>Page                                                                                                    | B<br>Accomplishments                                                                                                    | C<br>Products                                                                                                    | D<br>Participants                                                                                               | E<br>Impact                                          | G Special Reporting<br>Req                                                                   | l<br>Outcomes                |
|---------------------------------------------|----------------------------------------------------------------------------------------------------|----------------------------------------------------------------------------------------------------|----------------------------------------------------------------------------------------------------|----------------------------------------------------------------------------------------------------|----------------------------------------------------------------------------------------------------|----------------------------------------------------------------------------------------------------|------------------------------------------------------|----------------------------------------------------------------------------------------------|------------------------------|
| I. C                                        | )utco                                                                                                    | mes 🕻                                                                                                    | )                                                                                                    |                                                                                                    |                                                                                                    |                                                                                                    |                                                      |                                                                                              |                              |
| Tips                                        | & Notes:                                                                                                    |                                                                                                    |                                                                                                    |                                                                                                    |                                                                                                    |                                                                                                    |                                                      |                                                                                              |                              |
| sun<br>sho<br>writ<br>F<br>ou<br><u>Ale</u> | For NIH Se<br>nmary of t<br>build not ex-<br>tten in the<br>Is writte<br>Is suital<br>Does no<br>Please refe<br>tcomes: <u>h</u> | the cumulati<br>acceed half a<br>following for<br>a for the ge<br>oble for disse<br>of include pr<br>ar to the follo<br>ttps://gram | comes will be n<br>ve outcomes or<br>page. In addition<br>ormat:<br>eneral public in<br>mination to the<br>roprietary, confi<br>owing link for sister.<br>ts.nih.gov/grait<br>before leaving the p | ade <b>publicly availab</b><br>r findings of the project<br>on, for the interim or fi<br>clear, concise, and cor<br>general public, as the<br>idential information of<br>amples of acceptable p<br>nts/rppr/sample_proj<br>age. | e, thus allow<br>at at the end<br>inal RPPR the<br>mprehensible<br>information<br>r trade secre<br>project<br>ject outcom | ving recipients i<br>of a competitiv<br>e summary of o<br>e language;<br>i may be availat<br>ts<br>mes RPPR.htm | o provide<br>re segmeni<br>utcomes o<br>ble electroi | the general public with<br>t. For NIH awards the le<br>r findings of the award r<br>nically; | a concise<br>ngth<br>nust be |
|                                             |                                                                                                    |                                                                                                    |                                                                                                    |                                                                                                    |                                                                                                    |                                                                                                    |                                                      | Expand/0                                                                                     | Collapse All                 |
| •                                           | .1 What w                                                                                                    | ere the outo                                                                                                    | omes of the av                                                                                                    | vard?                                                                                                    |                                                                                                    |                                                                                                    |                                                      |                                                                                              |                              |
| Out                                         | tcomes of                                                                                                    | Award                                                                                                    |                                                                                                    |                                                                                                    |                                                                                                    |                                                                                                    |                                                      |                                                                                              |                              |
| 800                                         | 00 charact                                                                                                    | ers remainir                                                                                                    | ıg.                                                                                                    |                                                                                                    |                                                                                                    |                                                                                                    |                                                      |                                                                                              | li                           |
|                                             |                                                                                                    |                                                                                                    |                                                                                                    |                                                                                                    |                                                                                                    |                                                                                                    |                                                      | Sancel                                                                                       | 🖹 Save                       |

Click Save button

### **Complete and Submit RPPR**

Once complete, click on the RPPR tab.

Click on the Check for Errors button. If there are any errors, they must be corrected. Be certain to save the changes. Once there are no more errors,

- Submit to submit directly to NIH (default) OR
- <u>Click the Route to Next Reviewer button to route to Contact</u> <u>Administrator in ORA (only required if 25% or more reduction of effort</u> for Senior/Key Personnel).
- 1. Submit to Sponsor
  - a. Click the three-dot ellipsis icon and select Submit.

| RPPR Menu 😮                     |                                                            |                         |                               |                               |                            |
|---------------------------------|------------------------------------------------------------|-------------------------|-------------------------------|-------------------------------|----------------------------|
| Award Number<br>5R01CA200000-05 | Program Director(PD)/Print                                 | ncipal Investigator(PI) | Due Date<br>12/15/2021        | Current Reviewer<br>Baum, Ann | Status<br>Reviewer Work in |
| Institution<br>UNIVERSITY OF CA | C Edit RPPR  Check for Errors  View RPPR as PDF            |                         | Project Title<br>Glioblastoma |                               | Progress                   |
| ſ                               | View Routing History     Route to Next Reviewer     Submit |                         |                               |                               | 👆 Cano                     |

b. Once it has been submitted to the sponsor, you will see the status as "submitted to Agency"

| The RPPR has been                        | n successfully submitted to PHS.                                  |                                  |                            | х                             |
|------------------------------------------|-------------------------------------------------------------------|----------------------------------|----------------------------|-------------------------------|
| \PPR                                     |                                                                   |                                  |                            |                               |
| Award Number<br>5R01DE200000-05          | Program Director(PD)/Principal<br>Investigator(PI)<br>Gind, Siltu | Due Date<br>06/15/2022           | Current Reviewer<br>Agency | Status<br>Submitted to Agency |
| <b>Institution</b><br>UNIVERSITY OF LIFO | )R                                                                | Project Title<br>Oral Cancer The | rapy                       |                               |

- 2. Route to Next Reviewer
  - a. Click the three-dot ellipsis icon and select Route to Next Reviewer.

| RPPR Menu 🚱                     |                                                                   |                               |                                |                                               |
|---------------------------------|-------------------------------------------------------------------|-------------------------------|--------------------------------|-----------------------------------------------|
| RPPR                            |                                                                   |                               |                                |                                               |
| Award Number<br>5R01CA200000-05 | Program Director(PD)/Principal Investigator(PI)<br>BROWN, JAN     | Due Date<br>12/15/2021        | Current Reviewer<br>BROWN, JAN | <b>Status</b><br>Reviewer Work in<br>Progress |
| Institution<br>UNIVERSITY OF CA | Create RPPR  Check for Errors  View RPPR as PDF  View RPPR as PDF | Project Title<br>Glioblastoma |                                |                                               |
| (                               | View Kouling History     Route to Next Reviewer     Submit        |                               |                                | the Cance                                     |

b. Select a reviewer from the Next Reviewer drop-down. You will be able to select your contract administrator.

| oute RP                            | PR to Next Reviewer 😮                                                                                                    |  |
|------------------------------------|----------------------------------------------------------------------------------------------------|--|
| Next Rev                           | iewer:                                                                                                    |  |
| BAUM,                              | ANN [SO]                                                                                                    |  |
| Commen                             | ts:                                                                                                    |  |
| Ready f                            | or Review                                                                                                    |  |
|                                    |                                                                                                    |  |
| ☑ I co<br>kno<br>sul<br>res<br>rep | rtify that the statements herein are true, complete and accurate to the best of my<br>wledge. I am aware that any false, fictitious, or fraudulent statements or claims may<br>ject me to criminal, civil, or administrative penalties. As PD/PI, I agree to accept<br>consibility for the scientific conduct of the project and to provide the required progress<br>orts if a grant is awarded as a result of this submission. |  |
|                                    |                                                                                                    |  |

c. Click Route to Next Reviewer button

If you do not have access to Submit to NIH directly, please contact or Contract Administrator and/or email oraaera@umd.edu to request this access.